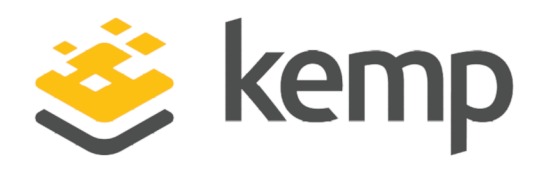

# Kemp 360 Central XEN Para Virtualized

### **Installation Guide**

UPDATED: 19 February 2019

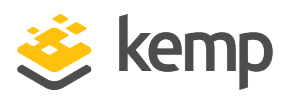

#### **Copyright Notices**

Copyright © 2002-2019 Kemp Technologies, Inc. All rights reserved. Kemp Technologies and the Kemp Technologies logo are registered trademarks of Kemp Technologies, Inc.

Kemp Technologies, Inc. reserves all ownership rights for the LoadMaster and Kemp 360 product line including software and documentation.

Used, under license, U.S. Patent Nos. 6,473,802, 6,374,300, 8,392,563, 8,103,770, 7,831,712, 7,606,912, 7,346,695, 7,287,084 and 6,970,933

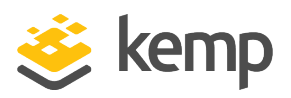

### **Table of Contents**

| 1 Introduction                                     | 4  |
|----------------------------------------------------|----|
| 2 Installing Kemp 360 Central on a Xen Environment | 5  |
| 2.1 Download the Xen Para-Virtualized Files        | 5  |
| 2.2 Configure the Configuration File               | 5  |
| 2.3 Check the Virtual Machine Settings             | 6  |
| 2.4 Power on Kemp 360 Central                      | 6  |
| 2.5 License and Configure Kemp 360 Central         | 7  |
| Last Updated Date                                  | 11 |

1 Introduction

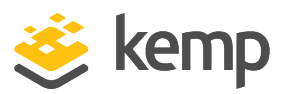

## 1 Introduction

This document describes the installation of Kemp 360 Central within a Xen, para-virtualized environment.

There are several different versions of the VM available. Full details of the currently supported versions are available on our website: <u>www.kemptechnologies.com</u>.

Para virtualization requires some modification of the guest operating system (OS) or application. The guest OS or applications are aware that they are in a virtual environment, which allows for a near-native performance.

There may be maximum configuration limits imposed by Xen such as maximum RAM per Virtual Machine (VM), Virtual Network Interface Cards (NICs) per VM, and so on. For further details regarding the configuration limits imposed by Xen, refer to the relevant Xen documentation.

A wide variety of Linux distributions can be used as the Dom0 operating system. For a full list of the compatible Linux distributions, refer to <u>www.xen.org</u>.

Kemp 360 Central has been tested with the following Dom0 operating systems and versions of Xen.org.

| Dom0 OS        | Xen.org Version |
|----------------|-----------------|
| Ubuntu 16.04.2 | 4.6.5           |

If you have any issues with Kemp 360 Central when using a different combination of Xen.org versions and Linux distributions as the Dom0, then contact Kemp Support.

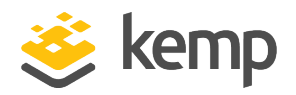

# 2 Installing Kemp 360 Central on a Xen Environment

The following instructions describe how to install Kemp 360 Central in a Xen environment.

#### 2.1 Download the Xen Para-Virtualized Files

The VM is packaged within a .tar.gz file for ease of deployment. To download the VM, follow the instructions below:

- 1. Go to https://kemptechnologies.com/kemp360-central-download/.
- 2. Select your country from the drop-down list provided.
- 3. In the Select your hypervisor section, click KVM/XEN.
- 4. Click **Download**.

5. A dialog box that allows you to save the ZIP file appears automatically. If it does not, click the **you can manually start your download** link.

6. Click Save File and then click OK.

7. If you don't already have a Kemp ID, use the form at the bottom of this web page to create one.

#### 2.2 Configure the Configuration File

Kemp recommends using Virtual Machine Manager to deploy Kemp 360 Central in a xen paravirtualized environment. The steps below were documented using Virtual Machine Manager:

- 1. Click Create a new virtual machine.
- 2. Select Import existing disk image.
- 3. Click Virtualization Method.
- 4. Select xen(paravirt).
- 5. Click **Forward**.
- 6. Browse to and select the disk file.

kemp.ax

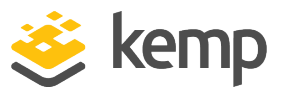

- 7. Select Generic as the OS type.
- 8. Select **Generic** as the **Version**.
- 9. Click Forward.
- 10. Enter a minimum of **4096 MB** in the **Memory** text box.
- 11. Enter a minimum of **2** in the **CPUs** text box.
- 12. Click Forward.
- 13. Enter a **Name** for the Virtual Machine.
- 14. Expand the Advanced options section and select appropriate network for the machine.
- 15. Click Finish.

#### 2.3 Check the Virtual Machine Settings

Note that since Version 1.25.2, the default minimum Virtual Machine provisioning requirements for new installs have been updated as follows:

| Resource     | V1.24 and earlier firmware | V1.25.2 and later firmware |
|--------------|----------------------------|----------------------------|
| CPU          | Two cores                  | Four cores                 |
| RAM          | 4 GB                       | 8 GB                       |
| Disk Storage | 40 GB                      | 250 GB                     |

Upgrades to Version 1.25.2 and later releases will not update existing Virtual Machine resources. To modify your current Virtual Machine configuration to conform to the above minimum values, contact Kemp Support.

#### 2.4 Power on Kemp 360 Central

To start Kemp 360 Central boot process, power on Kemp 360 Central. This is immediately attached to the serial console.

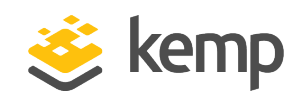

|            |                                                                                 | 500<br>15 71<br>12 31 |
|------------|---------------------------------------------------------------------------------|-----------------------|
|            |                                                                                 |                       |
| T<br>K     | To configure, point your browser to https://172.16.129.75<br>{360Central login: |                       |
|            |                                                                                 |                       |
|            |                                                                                 |                       |
|            |                                                                                 |                       |
|            |                                                                                 |                       |
|            |                                                                                 |                       |
|            |                                                                                 |                       |
|            |                                                                                 |                       |
|            |                                                                                 |                       |
| Text Edito | or                                                                              |                       |
|            |                                                                                 |                       |

Kemp 360 Central obtains an IP address by using DHCP. Make a note of this address.

#### 2.5 License and Configure Kemp 360 Central

Configure Kemp 360 Central to operate within the network configuration.

1. In an internet browser, enter the IP address that was previously noted.

Ensure to enter https:// before the IP address.

2. A warning may appear regarding website security certificates. Click the **continue/ignore** option.

3. The Kemp 360 Central Welcome page appears, click Continue to proceed.

4. The Kemp 360 Central End User License Agreement screen appears. Please read the license agreement and, if you are willing to accept the conditions therein, click the **Agree** button to proceed.

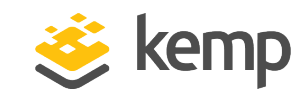

| 🔆 kemp 360 central                                    |  |
|-------------------------------------------------------|--|
| Online Offline Manual                                 |  |
| Activate Kemp 360 Central by entering a valid Kemp ID |  |
| Contract ID                                           |  |
| No Kemp ID? Register here                             |  |
| Enter your Kemp ID                                    |  |
| Enter Password                                        |  |
| Advanced settings License Now                         |  |

5. If using the **Online** licensing method, fill out the fields and click **License Now**.

If using the **Offline Licensing** method, select **Offline Licensing**, obtain the license text, paste it into the **License** field and click **Apply License**.

For detailed instructions on how to register for a Kemp ID and license the LoadMaster, refer to the **Kemp 360 Central, Feature Description** on the **Kemp Documentation Page**.

6. Set the desired admin password and click **Set Password**.

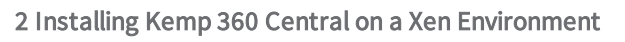

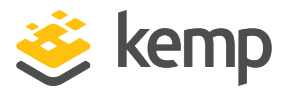

| Section 260 Central Please specify a secure admin password |  |  |
|------------------------------------------------------------|--|--|
| New Password                                               |  |  |
| Enter New Password                                         |  |  |
|                                                            |  |  |
| Confirm Password                                           |  |  |
| Confirm Password                                           |  |  |
|                                                            |  |  |
| Set Password                                               |  |  |

7. You should now connect to the **Welcome** page of Kemp 360 Central.

#### Kemp 360 Central XEN Para Virtualized

2 Installing Kemp 360 Central on a Xen Environment

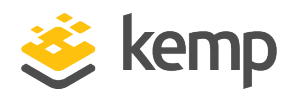

|          | komp 260 control        |                                                                                                    |  |
|----------|-------------------------|----------------------------------------------------------------------------------------------------|--|
| ~        | <b>Kemp</b> Sou central | Welcome to Kemp 360 Central                                                                                                    |  |
| <b>f</b> | About and Help          | Add Devices and optionally set administrative parameters using Device I've completed my set                                                                                                    |  |
|          | Welcome on Board        | settings.                                                                                                    |  |
| -0-      | About<br>Help           | 1 Please provide the IP address and administrative login credentials needed to log in to a Device and click Apply. The administrative and network settings from this Device will be used to configure settings. |  |
|          |                         | ✓ Add a Device                                                                                                    |  |
|          |                         | Device Type LoadMaster 👻                                                                                                    |  |
|          |                         | IP Address : Port : 443                                                                                                    |  |
|          |                         | Nickname                                                                                                    |  |
|          |                         | Username                                                                                                    |  |
|          |                         | Password                                                                                                    |  |
|          |                         | Alternate WUI Access : 443                                                                                                    |  |
|          |                         | Apply                                                                                                    |  |
|          |                         | 2 To notify you via email about important events. Please provide the address and credentials for an SMTP service.                                                                                               |  |
|          |                         | Set Up SMTP Settings                                                                                                    |  |

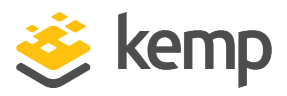

## Last Updated Date

This document was last updated on 19 February 2019.

kemp.ax